# Contract of the App Store

10.0 kr

### App-Bedienungsanleitung

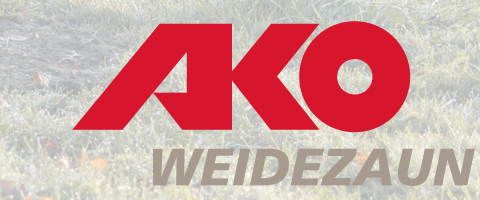

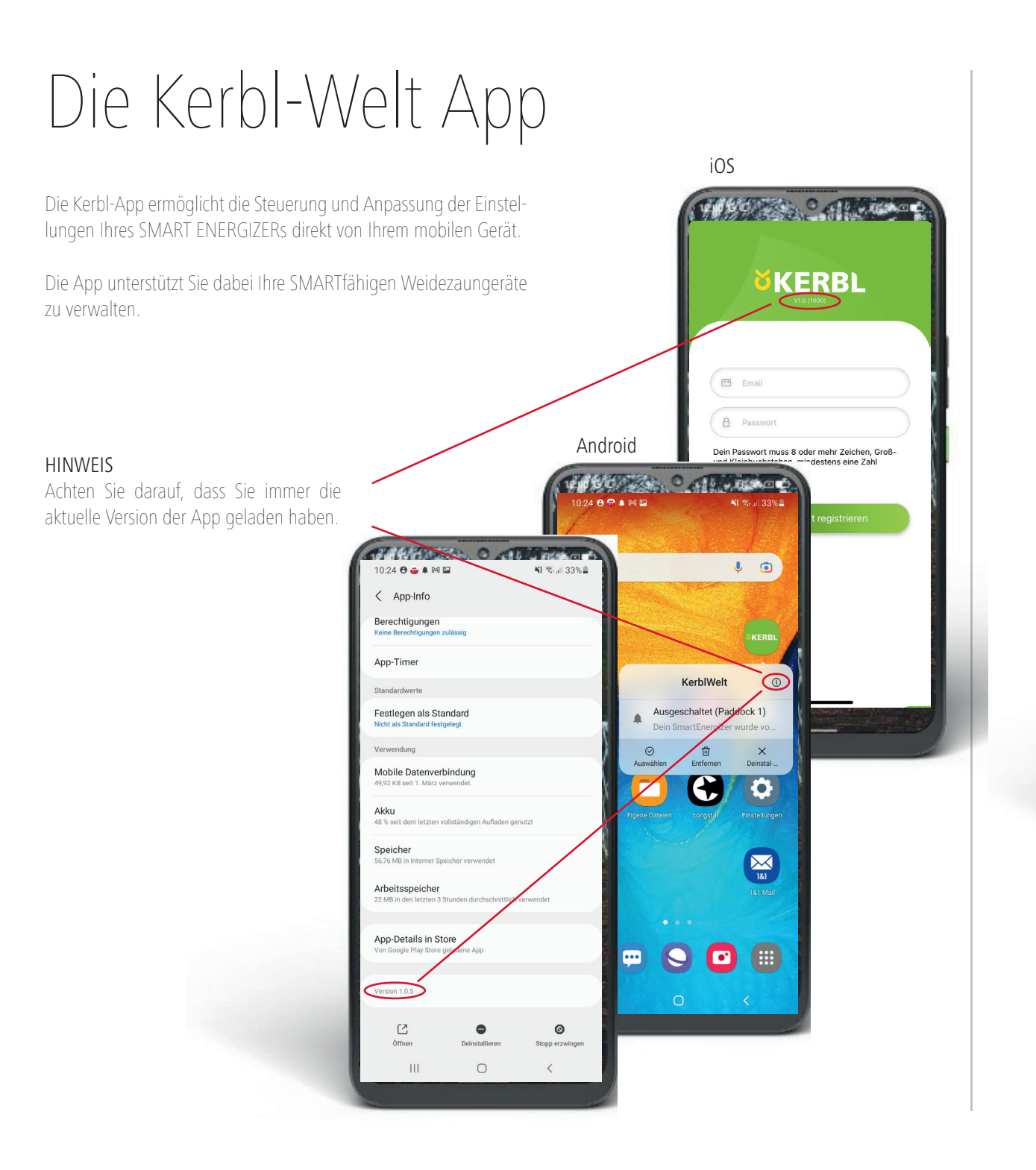

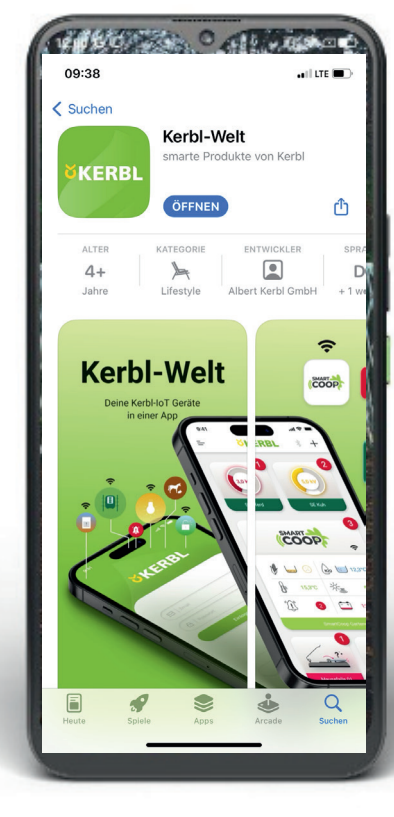

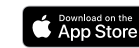

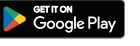

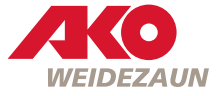

2 |

0-3,9 kV

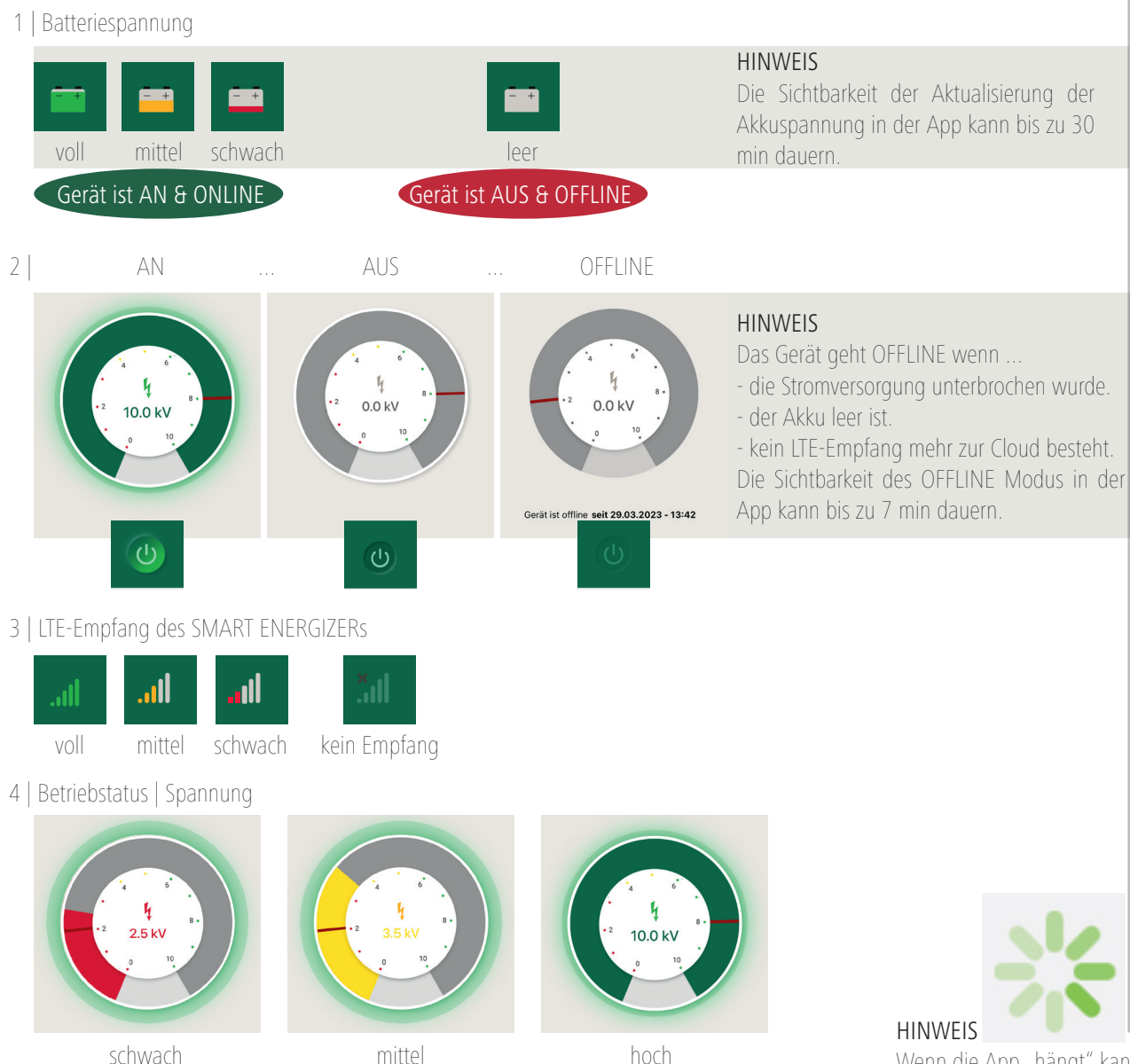

4-5,9 kV

hoch ab 6,0 kV

## HINWEIS Wenn die App "hängt" kann sie durch

"Hochwischen" geschlossen werden.

#### HINWEIS

Wenn das Gerät manuell auf **0** geschalten wurde ist KEINE AN/AUS-Steuerung per App möglich!

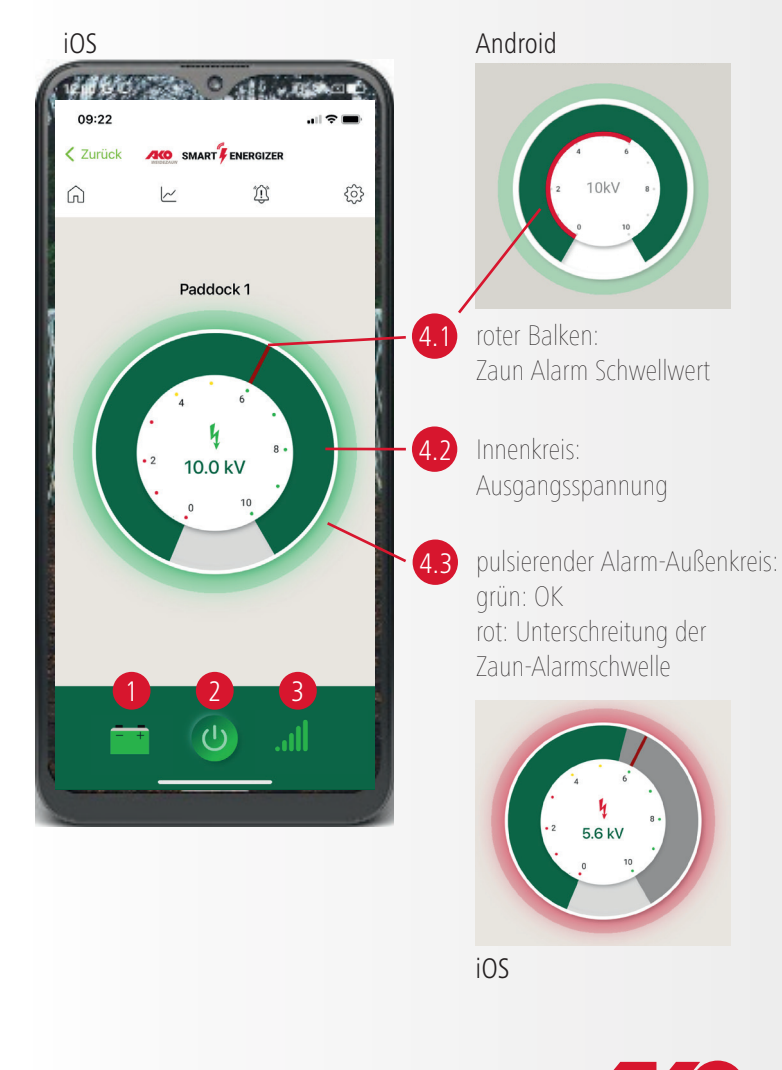

WEIDEZAUN

1 | Das Kerbl Dashboard

... behält für Sie alle SMARTen Geräte, die Sie der App hinzugefügt haben, im Überblick.

2 | Kerbl Dashboard - Menü

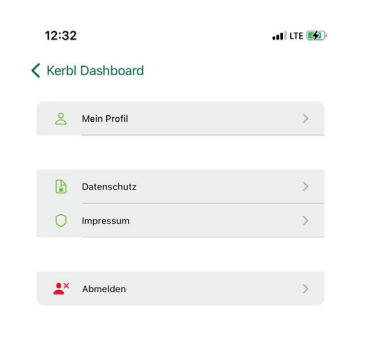

3 | Kerbl Dashboard - Geräte hinzufügen

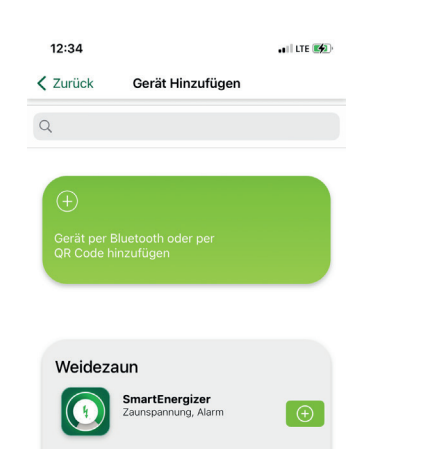

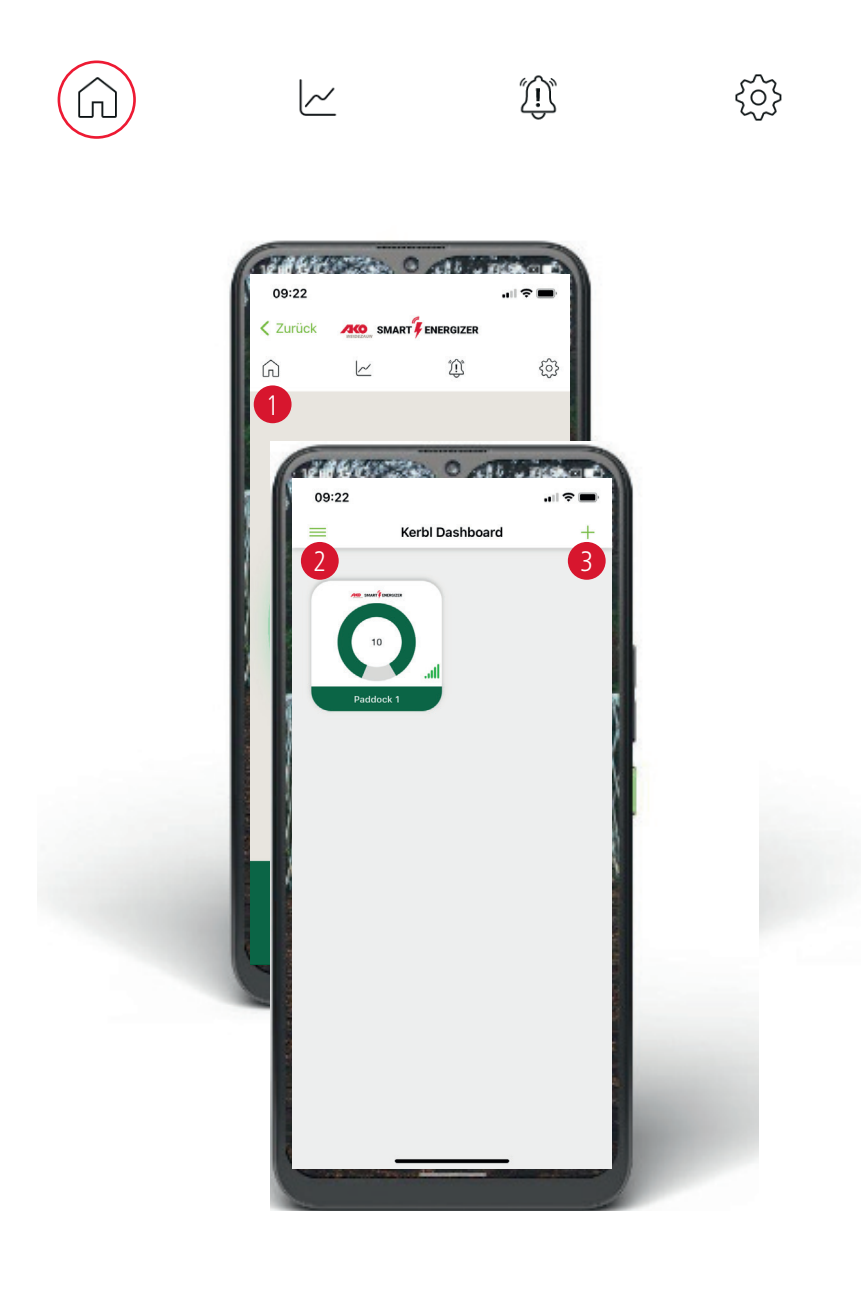

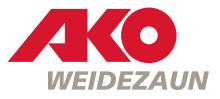

2 | Den Verlauf der Zaun- & Akkuspannung

...können Sie sich zwischen 1 Stunde und 1 Woche grafisch darstellen lassen.

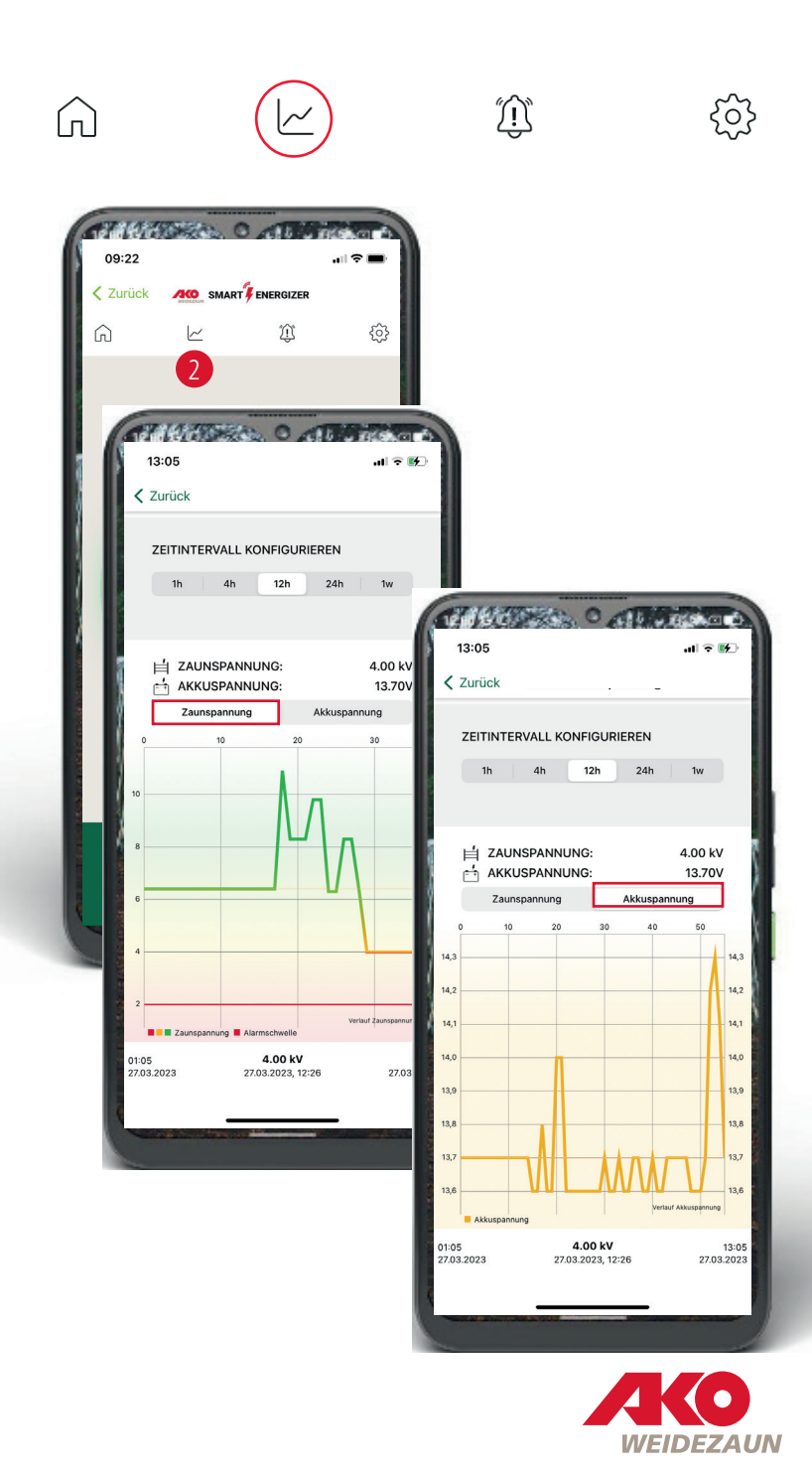

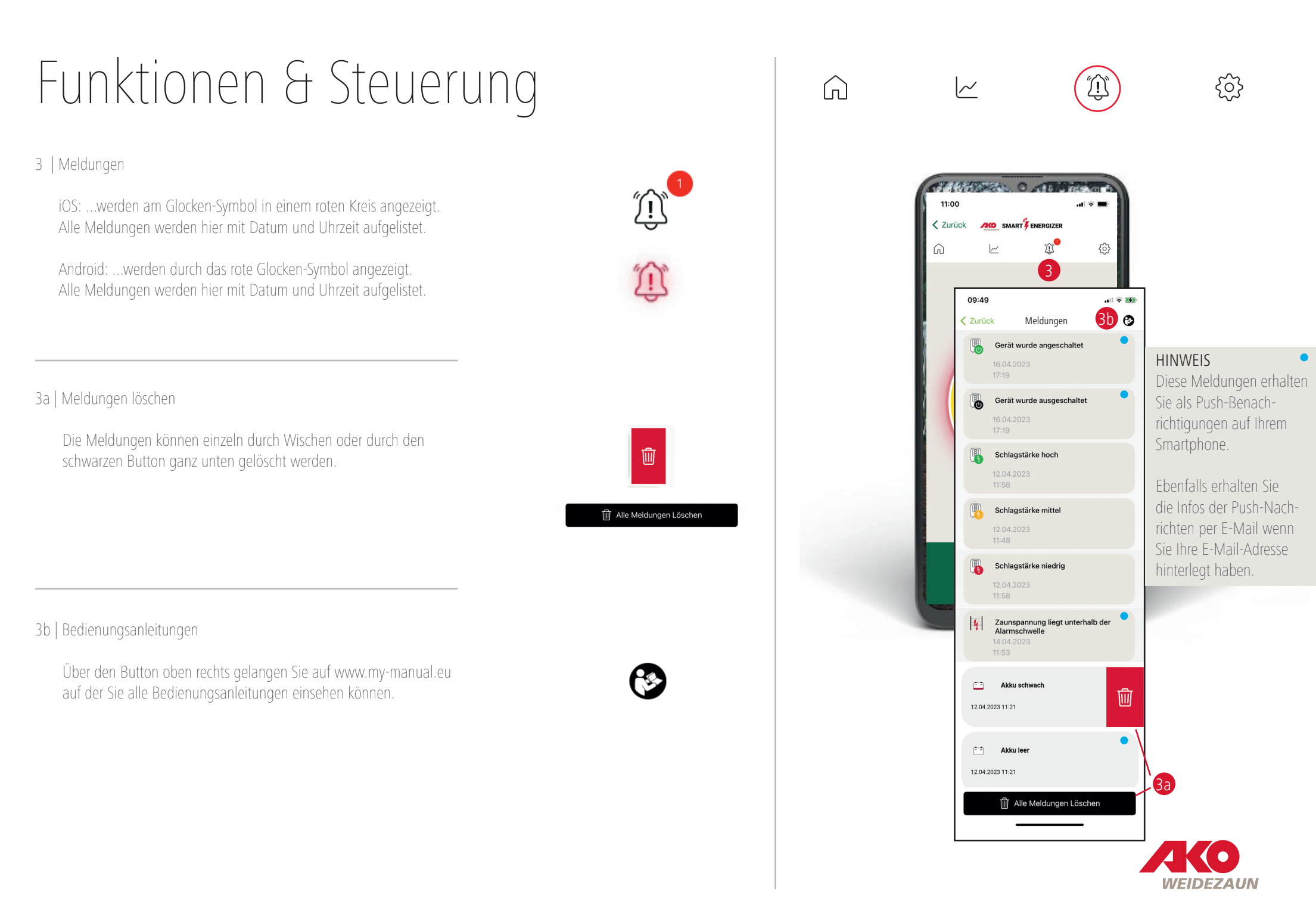

- 4 Die Einstellungen Ihres Weidezaungerätes ...können Sie hier festlegen und bei Bedarf zu jeder Zeit anpassen.
- 4a | Gerätename festlegen & ändern
- 4b | AUSGANGSLEISTUNG

#### Stufe I

Wenn das Gerät manuell auf I geschalten wurde kann der Regler in der App zwar auf schwach, mittel oder stark gestellt werden, jedoch hat das Gerät in dieser Stufe tatsächlich nur eine schwache und mittlere Ausgangsleistung. Wenn der Regler auf stark steht bedeutet es, dass die mittlere Ausgangsleistung eingestellt ist.

HINWEIS

#### Stufe II

Wenn das Gerät manuell auf II geschalten wurde kann mit dem Regler in der App die schwache, mittlere oder starke Ausgangsleistung bestimmt werden.

#### 4c | ZAUN ALARM SCHWELLWERT

Hier können Sie die Untergrenze der Zaunspannung stufenlos zwischen 2 kV - 8 kV einstellen. Bei Unterschreitung des festgelegten Wertes wird ein Alarm ausgelöst.

#### 4d | LOKALISIERUNG

Hier können Sie Ihr Gerät orten. Die Ortung setzt voraus, dass das Weidezaungerät in Betrieb ist und Satellitenempfang erhält. Wenn sich das Gerät in einem Gebäude befindet wird die Ortung aller Voraussicht nach nicht funktionieren.

HINWEIS Während der Ortung ist für ca. 3 Minuten keine Steuerung des Weidezaungerätes via App möglich

#### 4e | ZAUN ALARM PER MAIL

Hier können Sie wählen, ob Sie zusätzlich via E-Mail benachrichtigt werden möchten wenn ein Alarm ausgelöst wird. Aktivieren Sie hierzu den Schieberegler und tragen Sie die gewünschten E-Mail-Adressen ein um diese Funktion zu nutzen.

#### 4f | GERÄT LÖSCHEN

Hier können Sie das Weidezaungerät aus der App löschen.

HINWEIS Dies ist zwingend erforderlich, wenn ein neuer Nutzer den QR-Code des Gerätes einscannen möchte.

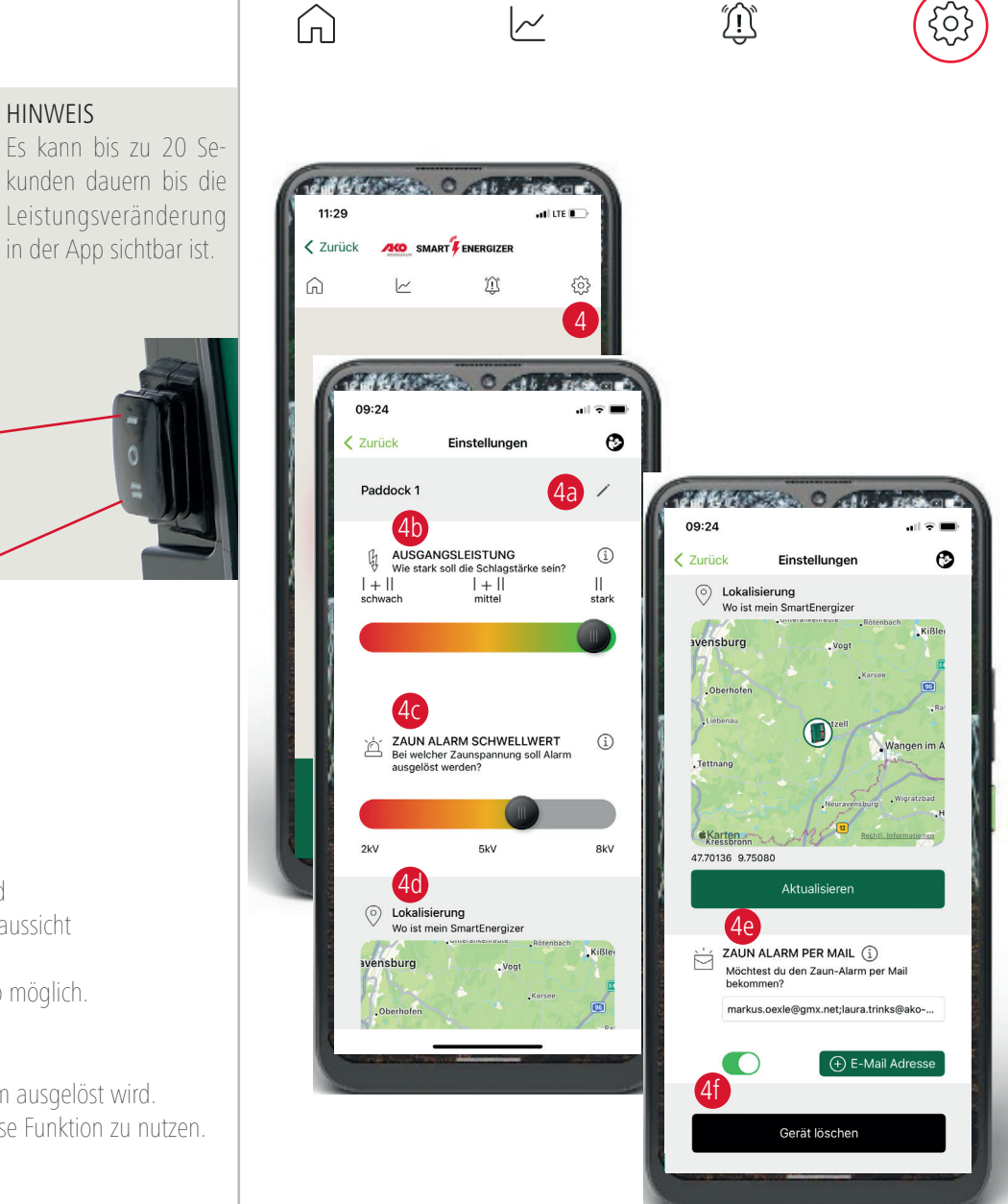

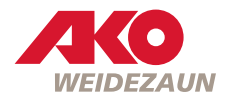

### AKO-Agrartechnik GmbH & Co. KG

#### Vertrieb | Logistik

Albert Kerbl GmbH Felizenzell 9 84428 Buchbach Germany Tel.: +49 8086 933 100 www.kerbl.de

#### Hersteller | Produktinformation

AKO-Agrartechnik GmbH & Co. KG Karl-Maybach-Str. 4 88239 Wangen Deutschland Tel.: +49 7520 9660 0 www.ako-agrar.de

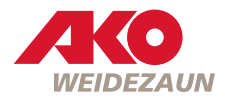